# 学生アカウント作成マニュアル

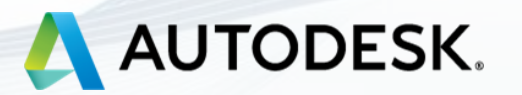

# アカウント作成から利用までの大まかな流れ

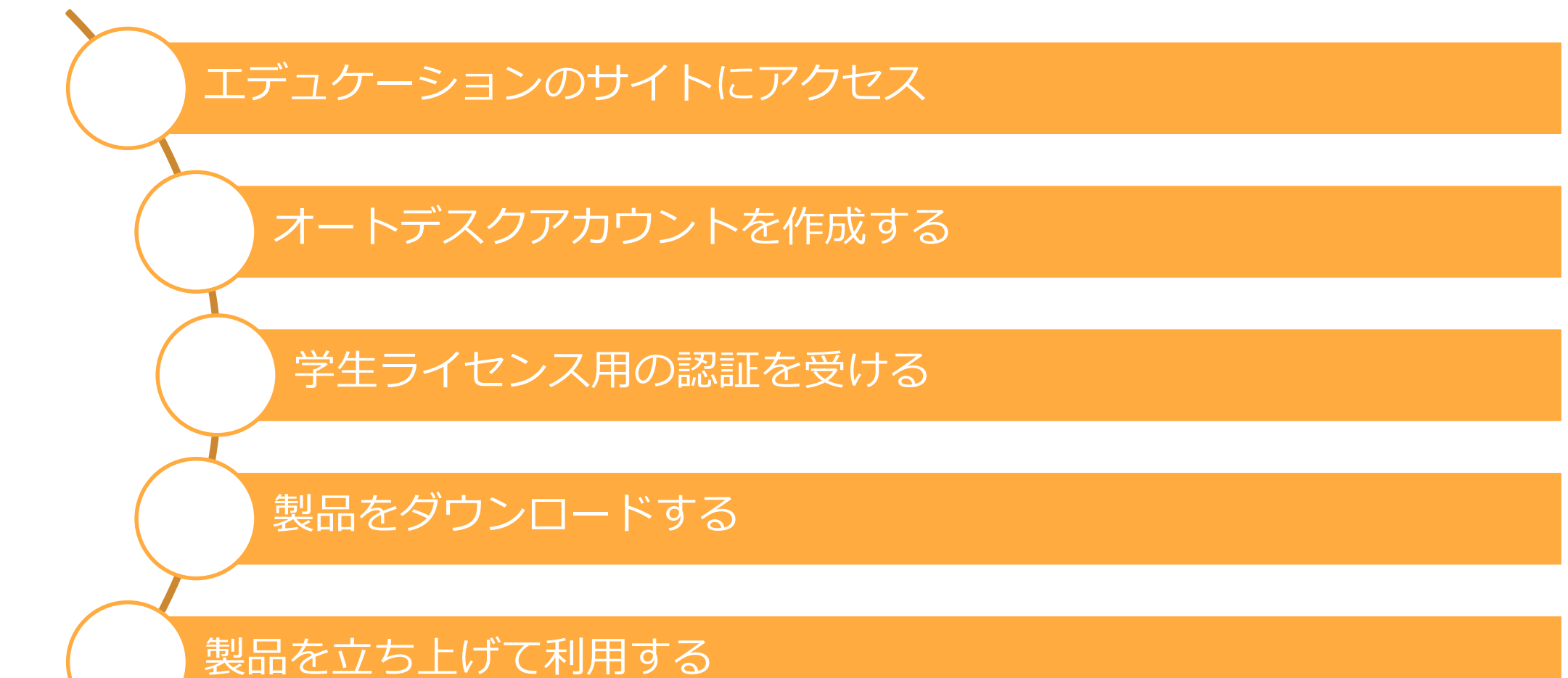

# 事前チェックリスト

- ✓ WebブラウザはChromeにしましたか?
- ✓ 有効期限内の学生証は手元に用意しましたか?
- ✓ 学校から発行されるメールアドレスを用意しましたか?

### まずは該当Webページにアクセスします。検索サイトからは、オートデスクの製品ページではなく、 必ず下記の「教育向け・学生」サイトに行くようにしてください。 https://www.autodesk.co.jp/education/

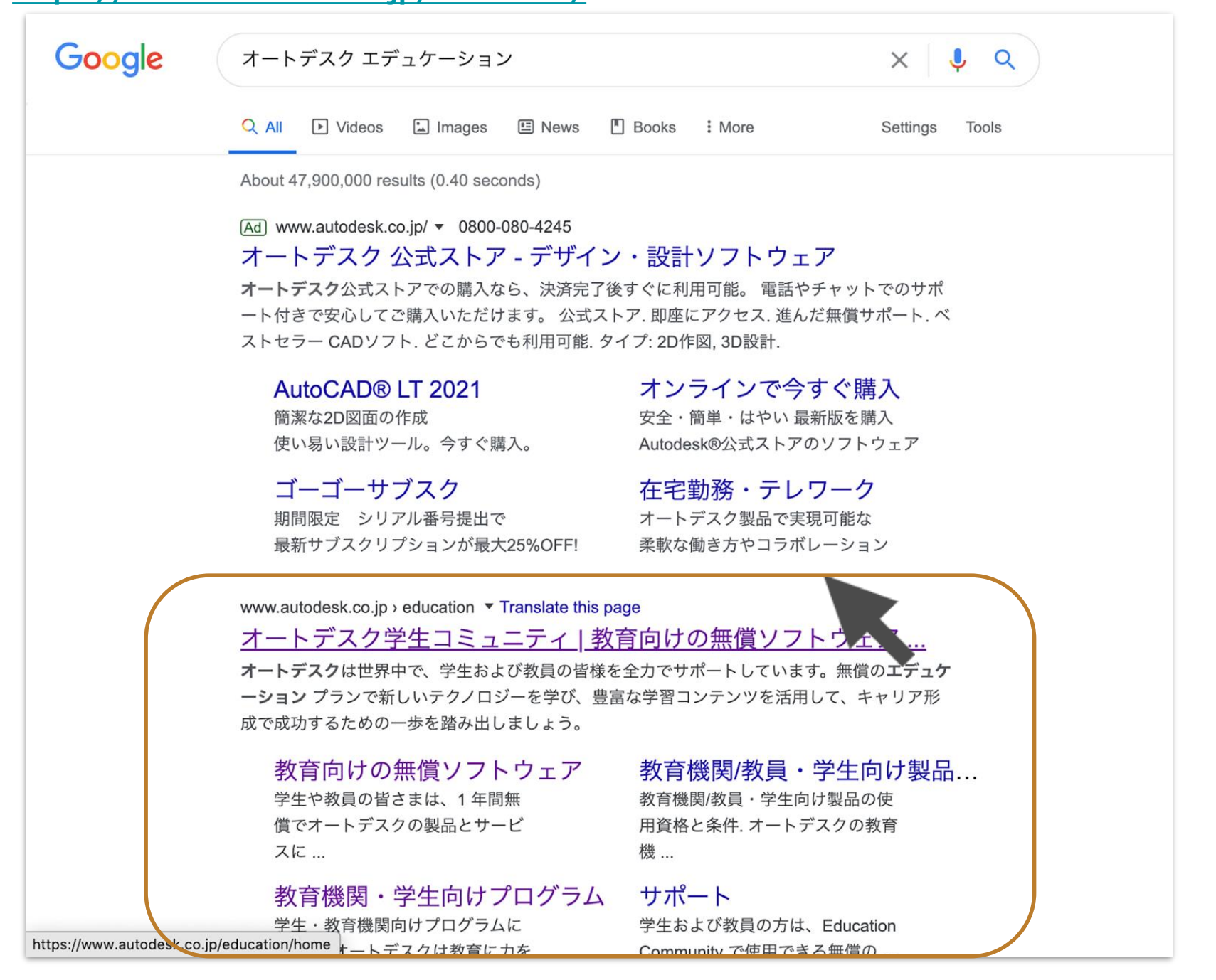

# ソフトウェアをインストールする際には、ブラウザを最新版のGoogle Chromeにすることをお勧めします 本ページから「製品を入手」をクリックしてください。

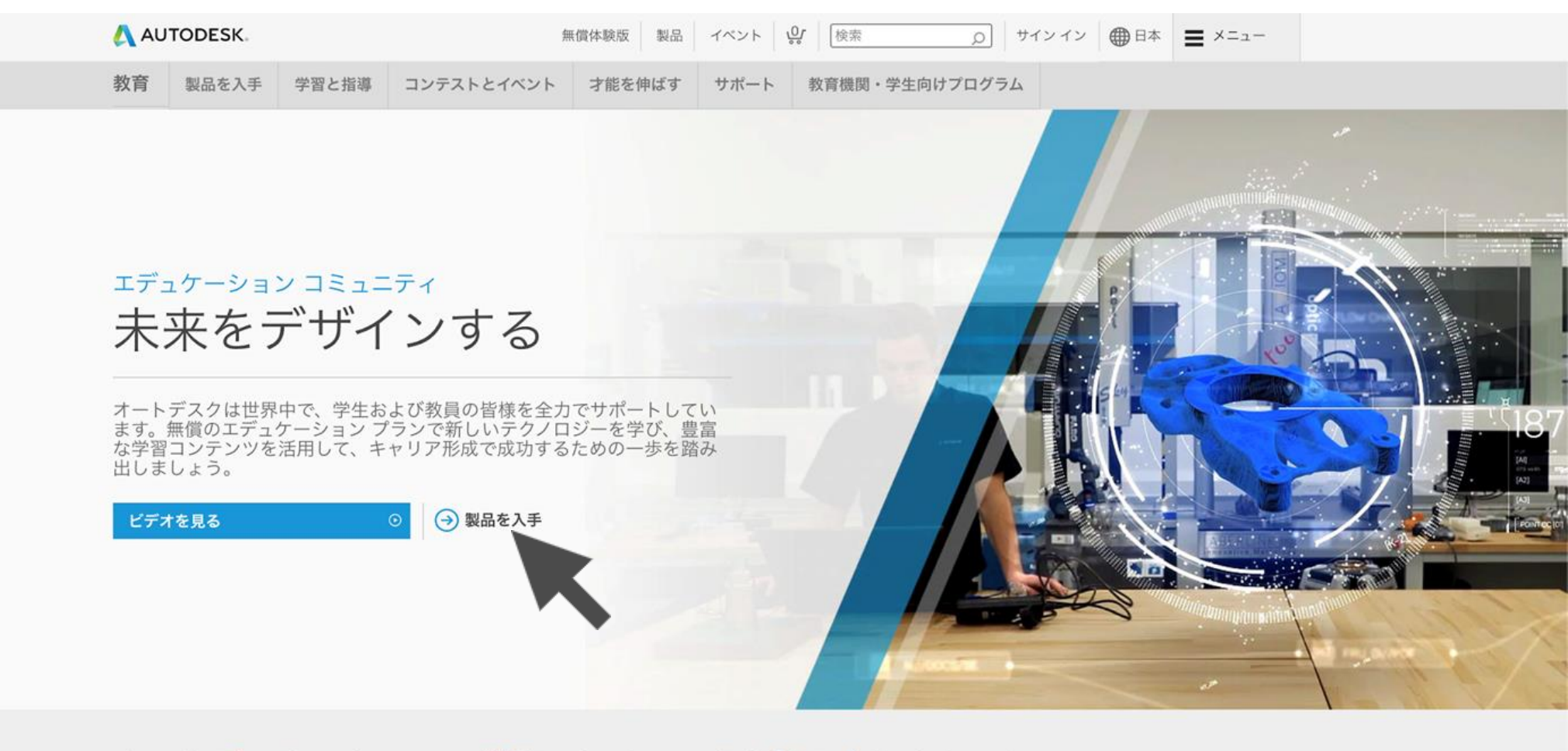

# オートデスクでキャリア構築のための一歩を踏み出しましょう

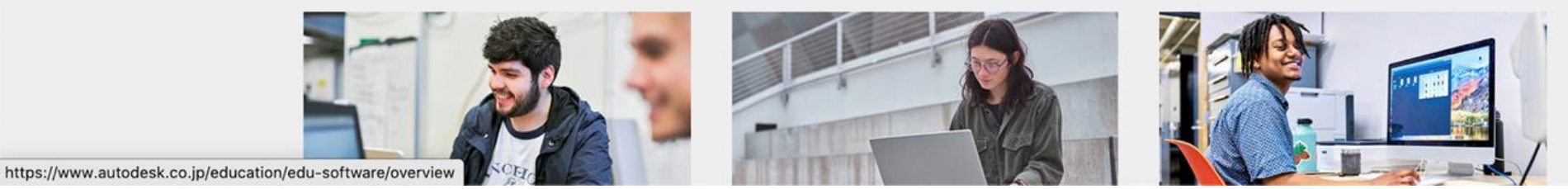

「アクセスを開始」をクリックします。

https://www.autodesk.co.jp/

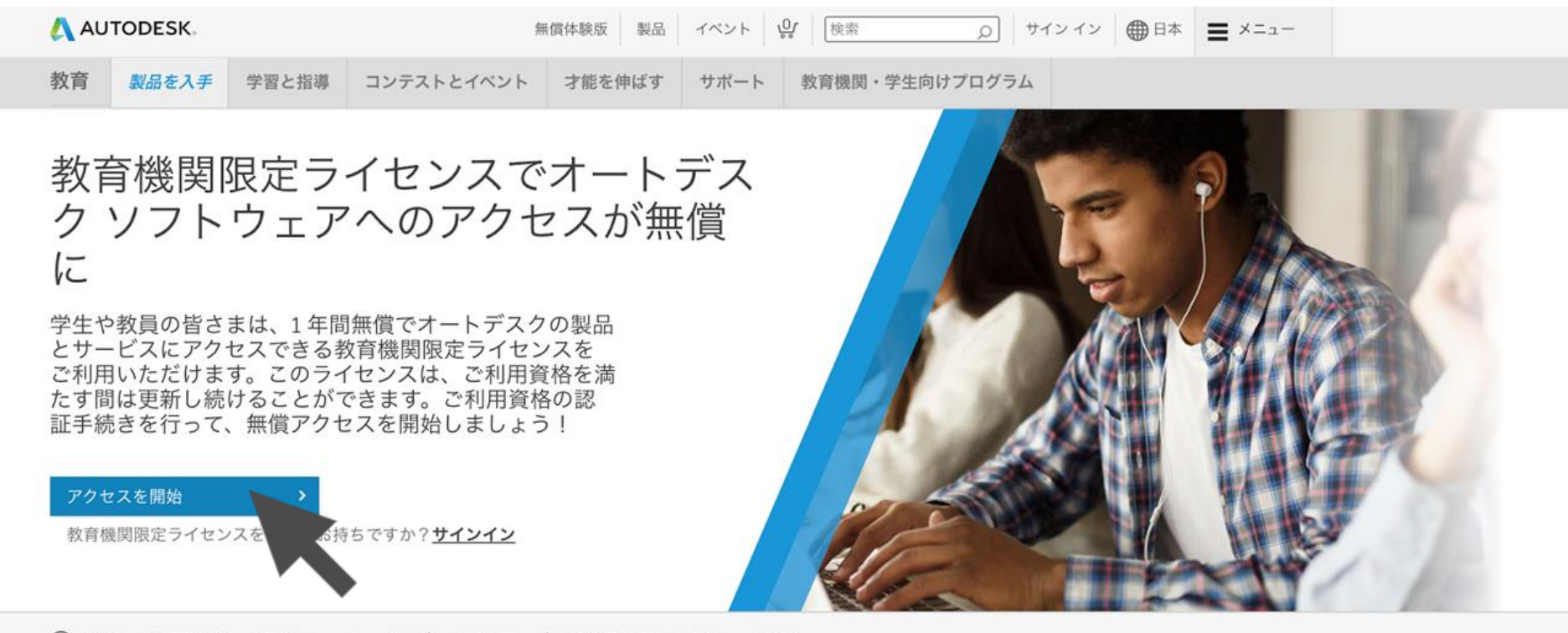

→ 学生・教員以外の場合は、オートデスク製品の無償体験版をお試しください

| く刺見                                          | 検索語句を入力してください                 | インストールの種類                                             | プラットフォーム                                 |
|----------------------------------------------|-------------------------------|-------------------------------------------------------|------------------------------------------|
| E dCUU                                       | Q                             | 個人 授業/コンピューター室                                        | == 📽 📣 Ö 🗆                               |
| Architecture, Engineering, &<br>Construction | 並べ替え                          |                                                       |                                          |
| Product Design & Manufacturing               | 注目度                           |                                                       |                                          |
| Media & Entertainment                        | TINKERCAD                     | F FUSION 360                                          |                                          |
|                                              | シンプルな 3D 設計および 3D プリント<br>アプリ | ■<br>プロダクト デザインのためのクラウドベ<br>ースの 3D CAD/CAM/CAE ソフトウェア | BIM 用の強力なツールを使用して建物の<br>計画 時計 施工 管理を行えます |
| on/edu-software/overview?sorting=featured    |                               |                                                       | HEEK RAIL AGA, EACTIANY                  |

6

オートデスクアカウントの登録を進めていきます。 サインインもしくは、初めて利用する方は、サインインページの右下の「アカウントを作成」をクリックし、 地域を日本として選び、学生の場合は、教育任務を「学生」で選択、次の項目は適切な学校種別をプルダウンで選択。 その下の欄に生年月日を入力します。(年齢欄はこの後での認証に関連するので正しい情報を入れてください。)

| サインイン<br>電子メール<br>name@example.com | 教育機関限定特典を取得 くうちゅう ないしん ひんしゅう しん こうしん ひんしゅう ひんしん ひんしゅう ひんしん ひんしん ひんしん ひんしん ひんしん ひんしん ひんしん ひんし | 教育機関限定特典を取得<br>オートデスクは資格のある学生、教員、教育機関に無償<br>ソフトウェアを提供しています。認定教育機関の学生ま<br>たは教員であることの証明が必要です。<br>教育機関の国、領土、または地域<br>日本 |
|------------------------------------|----------------------------------------------------------------------------------------------|----------------------------------------------------------------------------------------------------|
| 初めてオートデスクをご利用ですか? アカウントを作成         | 国、領土、または地域<br>教育任務<br>教育任務<br>文<br>教育機関の種類<br>文<br>次へ<br>次へ<br>既にアカウントをお持ちですか? サイン イン        | 数育任務 これは何ですか<br>学生 、<br>数育機関の種類<br>数育機関の種類<br>生年月日<br>月 ♥ 日 ♥ 年 ♥<br>次へ<br>既にアカウントをお持ちですか? サイン イン                    |
| オートデスク製品・サービス共通アカウント<br>詳細         | オートデスク製品・サービス共通アカウント<br>詳細                                                                   | オートデスク製品・サービス共通アカウント<br>詳細                                                                                           |

\*すでに過去よりオートデスクアカウント を利用、持っている場合はメールを入力 してサインインできます 続けてアカウントとして登録する名前を入力していきます。

姓、名、電子メール、電子メール(再入力)、希望するパスワードを入力します。

この時、電子メールは学校から支給されるPCのメールにしておくのが好ましいです。(GmailやYahooメールだと利用できる機能が制限される場合があります)

Autodeskの使用条件に同意するチェックボックスにクリックしてチェックボックスをオンにし、「アカウントを作成」をクリックすると右の画像のメッセージが出てきます。

|                                                                                                    |                                               | 確認が必要です                                                                    |
|----------------------------------------------------------------------------------------------------|-----------------------------------------------|----------------------------------------------------------------------------|
| 名                                                                                                    | ŧ                                             | 受信トレイをチェックし、電子メールのリンクに従って<br>次のアカウントを確認してください:                             |
| 電子メール                                                                                                    |                                               | kumasmu-umeume@yahoo.co.jp                                                 |
| 南フィール(五1-1)                                                                                                    |                                               |                                                                            |
|                                                                                                    |                                               |                                                                            |
| 電士メール(冉八刀)                                                                                                    |                                               |                                                                            |
| 電ナメール(再入力)<br>パスワード                                                                                                    |                                               | 電子メールが届きませんでしたか? 再送信                                                       |
| <ul> <li>电ナメール(冉八刀)</li> <li>パスワード</li> <li>Autodeskの使用条件に同意し、<br/>トに基づいて自分の個人情報が使<br/>転送されることを了承します。</li> </ul>                                       | プライバシー ステー<br>5用され、また国境をあ                     | 電子メールが届きませんでしたか? 再送信<br>または既に確認済みですか? 続行                                   |
| 電ナメール(冉八刀)<br>パスワード<br>Autodeskの使用条件に同意し、<br>トに基づいて自分の個人情報が使<br>転送されることを了承します。<br>アカウントを                                                               | プライバシー ステー<br>z用され、また国境を起<br>を作成              | 電子メールが届きませんでしたか? 再送信<br>または既に確認済みですか? 続行<br>確認で問題が発生しましたか?<br>ヘルプ オプションを表示 |
| 電ナメール(冉八刀)<br>パスワード<br>Autodeskの使用条件に同意し、<br>トに基づいて自分の個人情報が使<br>転送されることを了承します。<br>アカウントを<br>既にアカウントをお持ちで                                               | プライバシー ステー<br>E用され、また国境を起<br>を作成<br>すか? サインイン | 電子メールが届きませんでしたか? 再送信<br>または既に確認済みですか? 続行<br>確認で問題が発生しましたか?<br>ヘルプ オプションを表示 |
| <ul> <li>电ナメール(冉八刀)</li> <li>パスワード</li> <li>Autodeskの使用条件に同意し、<br/>トに基づいて自分の個人情報が使<br/>転送されることを了承します。</li> <li>アカウントを</li> <li>既にアカウントをお持ちで</li> </ul> | プライバシー ステー<br>を用され、また国境を起<br>を作成<br>すか? サインイン | 電子メールが届きませんでしたか? 再送信<br>または既に確認済みですか? 続行<br>確認で問題が発生しましたか?<br>ヘルプ オプションを表示 |

8

アカウントの作成時に登録したメールに受信フォルダを確認します(Chromeを利用していると通常は10分以内で届きます) 「電子メールを確認」をクリックしてアカウント確認プロセスを「完了」させます。

|                                                                                                    |              | アカウントは確認されました                            |
|----------------------------------------------------------------------------------------------------|--------------|------------------------------------------|
| AUTODESK.<br>オートデスク製品・サー                                                                             | ービス共通アカウント   | この1つのアカウントで、ご使用のすべてのオートデ<br>ク製品にアクセスできます |
| こんにちは、                                                                                               |              |                                          |
| 電子メール アドレスを確認して Autodesk アカウント(I                                                                     | p)を完了してください。 |                                          |
| 電子メールを確認                                                                                             |              |                                          |
| 上記のリンクが動作しない場合は、、、の、 をコピーしてブラウザに貼り付けてください:                                                           |              | └ オートデスクからの電子メールを受け取ります                  |
|                                                                                                    |              | 完了                                       |
| © 2020 Autodesk, Inc. All rights reserved.<br>Autodesk, Inc 111 McInnis Parkway San Rafael, CA 94903 |              |                                          |
|                                                                                                    |              |                                          |
|                                                                                                    |              |                                          |
|                                                                                                    |              |                                          |

次に、みなさんがダウンロードして利用する利用分野を選択します。

学校名を入力の上、研究分野としてご自身が一番利用する分野を一つ選び、入学年月、卒業予定年月を選択入力し、 次へをクリックします。右の画面がでてきたら続行をクリックします。

| 所属する教育機関について、および無償ソフトウェアの<br>使用計画をお聞かせください。 | ご使用のアカウントは、Autodesk Education         |
|---------------------------------------------|---------------------------------------|
| 教育機関の名前                                     | Community にアクセスするために更新されました           |
| 研究分野                                        |                                       |
| (1) 建築、エンジニアリング、施工                          |                                       |
| □ メディア、エンターテインメント                           |                                       |
| □ 製品設計、製造                                   |                                       |
| □ その他                                       |                                       |
| 入学年                                         | 続行                                    |
| 月 ~ 年 ~                                     |                                       |
| 卒業予定                                        | · · · · · · · · · · · · · · · · · · · |
| 月 ~ 年 ~                                     |                                       |
| 次へ                                          |                                       |

# 学生ライセンス用の認証を受ける (学生アカウントの有効化)

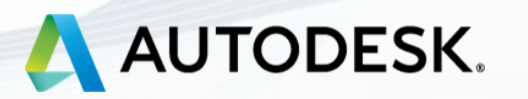

# Education Communityページにログインができたら、下記のように(名前)様で表示されるので、 その下のアクセスを開始をクリックします。

| l                                        | AUTODESK.                                          |                                                                   | 無償体験版                                                        | 製品 イベント 😲 検索                                                                                                |                                                                | <b>≡</b> ×= <sub>2</sub> -         |  |
|------------------------------------------|----------------------------------------------------|-------------------------------------------------------------------|--------------------------------------------------------------|----------------------------------------------------------------------------------------------------|----------------------------------------------------------------|------------------------------------|--|
| 教                                        | 牧育 製品を入手                                           | 学習と指導 コンテストとイ                                                     | ベント 才能を伸ばす                                                   | サポート 教育機関・学生向け                                                                                              | ナプログラム                                                         |                                    |  |
|                                          | <b>様、</b><br>ニートデスク教育機関限<br>品について確認するか、<br>アクセスを開始 | こんにちは!<br><sup> 定ライセンスにつきまして、お客村<br/>「アクセスを開始」をクリックし、<br/>、</sup> | 策のご利用資格をさらに≣<br>て認証プロセスを開始し⁻                                 | 恩証する必要があります。 詳<br>てください。                                                                                    |                                                                |                                    |  |
|                                          | 全製品<br>Architecture, Engineerin<br>Construction    | 検索語句を入力し<br>ng, &                                                 | てください                                                        | Q                                                                                                    | プラットフォーム 🕺                                                     | <i>É</i> べ替え<br>注目度 ▼              |  |
|                                          | Product Design & Manu                              |                                                                   | CAD                                                          | FUSION 360                                                                                                  | R REVIT                                                        |                                    |  |
|                                          | Media & Entertainment                              | シンプルな 3D  <br>アプリ                                                 | 设計および 3D プリント                                                | プロダクト デザインのためのクラウト<br>ースの 3D CAD/CAM/CAE ソフトウェ                                                              | <ul> <li>ドベ BIM 用の強力なツールを</li> <li>ア 計画、設計、施工、管理</li> </ul>    | 使用して建物の<br>⊵行えます                   |  |
|                                          |                                                    | ◎ アクセスを開                                                          | 1始                                                           | ◎ アクセスを開始                                                                                                   | <ul> <li>アクセスを開始</li> <li>第</li> </ul>                         |                                    |  |
|                                          |                                                    |                                                                   | D                                                            | AUTOCAD FOR MAC                                                                                             | INVENTOR PROFE                                                 | SSIONAL                            |  |
|                                          |                                                    | 2D および 3D CA<br>Architecture、I<br>Mechanical、M<br>3D、Raster Des   | AD ソフトウェア。<br>Electrical、<br>lap3D、MEP、Plant<br>sign も含まれます。 | 2D および 3D CAD ソフトウェア。<br>Architecture、Electrical、<br>Mechanical、Map3D、MEP、Plant<br>3D、Raster Design も含まれます。 | 3D 機械設計、シミュレー<br>ュアライゼーション、図面<br>プロフェッショナル レベ、<br>エンジニアリング ツール | ション、ビジ<br>ī作成のための<br>ルの製品設計・<br>です |  |
|                                          |                                                    | ● アクセスを開                                                          | 1始                                                           | ◎ アクセスを開始                                                                                                   | <ul> <li>アクセスを開始</li> </ul>                                    |                                    |  |
| nttps://www.autodesk.co.jp/education/edu | -software/overview?sor                             | rting=featured&page=1&filters=ind                                 | ividual#                                                     |                                                                                                    |                                                                |                                    |  |

# 表示された情報に誤りがないか、確認したうえで、検証をクリックします。

(この検証プロセスは、SheerIDという企業が行います。SheerIDについて知りたい方はよくある質問やプライバシ ーステートメントをご覧ください。)

| AUTODESK.                                                                                                    |                                                                     |
|----------------------------------------------------------------------------------------------------|---------------------------------------------------------------------|
| 以下のお客様情報に誤りがないか<br>クしてください。                                                                                                    | ヽご確認のうえ、 [検証]をクリッ                                                   |
| オートデスク教育機関限定特典のご利用資格の検<br>報を正しく入力していただく必要があります。オ・<br>供し、サポートすることを目指しています。ご協;                                                             | 証を行うためには、すべてのフィールドに必要な情<br>ートデスクは、世界中の正規教育機関にツールを提<br>力をありがとうございます。 |
| 電子メール                                                                                                    |                                                                     |
| 電子メール アドレスが間違っていませんか? <b>電子メール アド<br/>レスを更新</b>                                                                                          |                                                                     |
| 名                                                                                                    | 姓                                                                   |
| 教育機関が所在する国または地域                                                                                                    | 教育機関の種類                                                             |
| 日本 ~                                                                                                    | 大学/短大、専門学校 🗸                                                        |
| 教育機関の名前                                                                                                    | 生年月日                                                                |
|                                                                                                    | · · ·                                                               |
| 検証     キャンセパ       SheerID の検証サービス SheerID に関す     ある質問 (FAQ       プライバシーステートメント     認定教育機関の学生または教職員以外のお客様は、他のライセン       ジェンキン     ください。 | 上<br>Û.<br>ン <b>ス オプション</b> によるオートデスク ソフトウェアのご利用をご材                 |

#### 学生(教員・技術職員)であることを証明する書類をオンラインで提出します。 この証明となる書類(証明書)には、<mark>お名前(姓名)</mark>、<mark>学校名</mark>、<mark>日付</mark>がすべて記載されている必要があります。 写真やデータをアップロードして、アップロードができたら送信をクリックします。

#### 注意:学生証の有効期限が切れている場合は認証されずに不承認として戻ってきますので、学生証の有効期限は事前に確認したうえで登録してください。 学生証、学校から発行される証明書系(成績証明書等)、学校のIDバッジが認証されやすい書類となります。非常勤教員の場合には雇用契約書をご活用く ださい。

#### AUTODESK.

#### 追加の証明書が必要です

お手数ですが、お客様が学生または教職員として**認定教育機関**に在籍していることが分かる、所 属機関発行の証明書(授業料の領収書、学生証、教職員証など)のコピーを1部アップロードし てください。

#### 14日以内にドキュメントをマップロードしてください。

証明書には、次の情報が含まれる必要があります。

- お客様の正式な氏名 (Chinatsu Iju)
   注:提出するドキュメント上の氏名は、この氏名と一致する必要があります。
- 所属先の教育機関の名称(千葉大学) 注:提出するドキュメント上の学校名は、この学校名と一致する必要があります。

3. 日付(所属先の教育機関の学期内であること)

推奨されるドキュメントには以下が含まれます。

- 成績証明書
- 学校から発行された確認書
- 学生証のコピー(写真付きである必要はありません)

サポートされるファイル形式: JPE 、 PNG、GIF

証明書をここにドラッグ、または ♪ 参照してアップロードしてくださ い

注:アップロードいただいた証明書が不鮮明で、名前が読み取れない場合や、証明書に記載されている名前が Autodesk Account に登録されている名前と異なる場合、検証プロセスを完了できませんのでご注意ください。 また、アップロードいただく書類には、秘匿性の高い個人情報(社会保障番号や銀行口座情報など)が含まれ ないようにしてください。秘匿性の高い情報については、塗りつぶすなどの処理を施してからアップロードして ください。

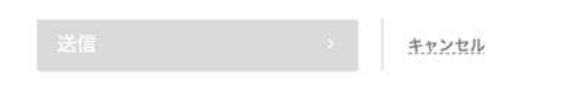

SheerID の検証サービス SheerID に関するよくある質問 (FAQ)

#### 推奨されるドキュメントの例

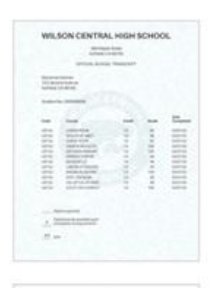

学校の成績証明書 学生の氏名、学校名、日付 が記載された成績証明書

|               | \$ |
|---------------|----|
|               |    |
|               |    |
| Andrew States |    |
| THE           |    |

学校から発行された確認状 学生または教育機関に所属 する関係者の氏名、学校

名、日付が記載され、学校 のレターヘッドが入った書 状

| Hilltop University |    |
|--------------------|----|
| EAST WEST ACADEMY  | h. |
| Antiperio Approved | 1  |
| W ano and          | ٢  |

学校 ID 学生または教育機関に所属 する関係者の氏名、学校 名、日付が記載された ID バ

ッジ

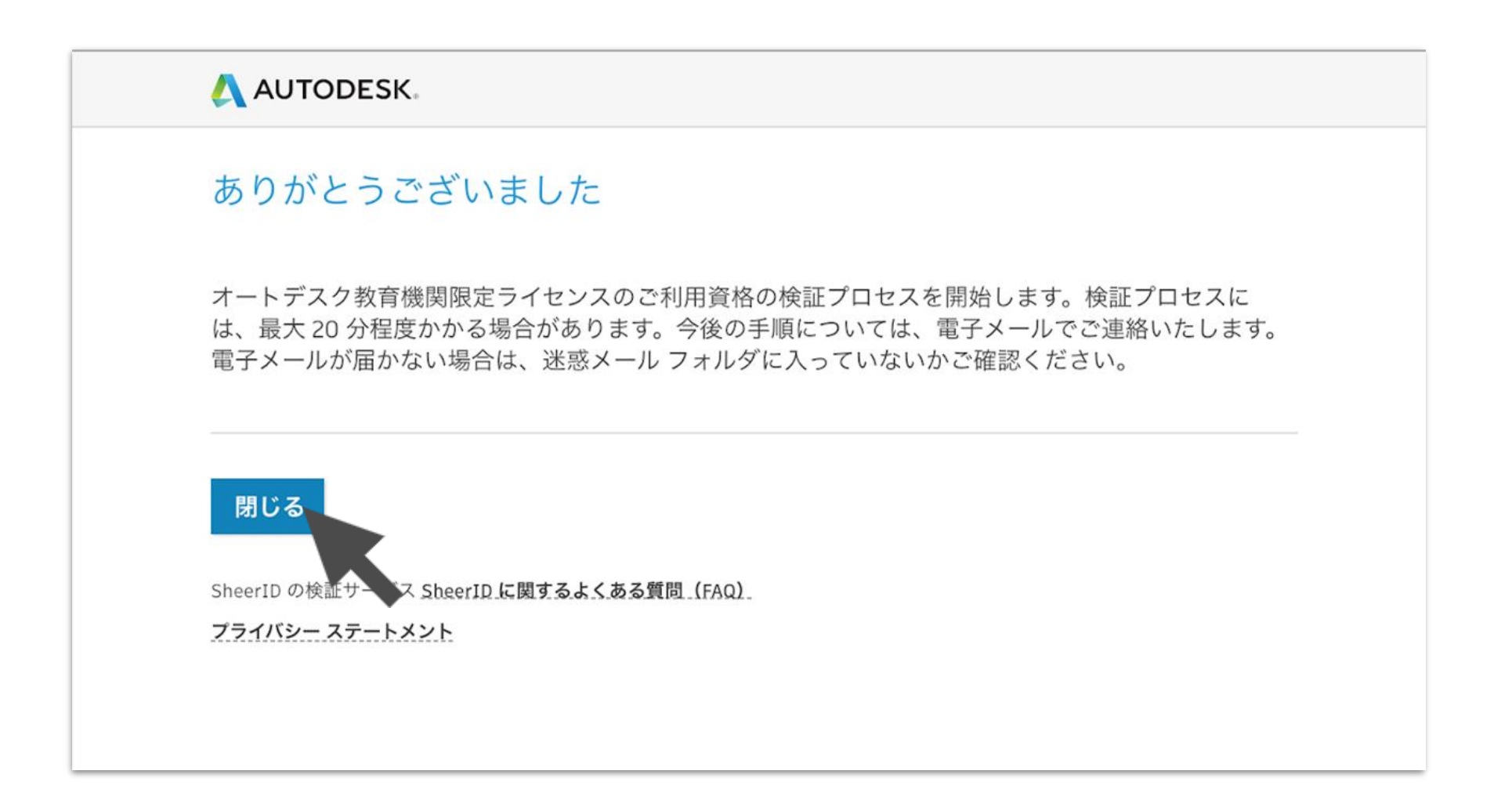

# 認証がされましたら、下記のメールが届きます。 届かない場合は迷惑メールフォルダに届いていないか確認してください。

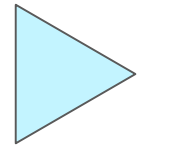

通常は 20分〜2日程度で 有効化のメールが届き ます。

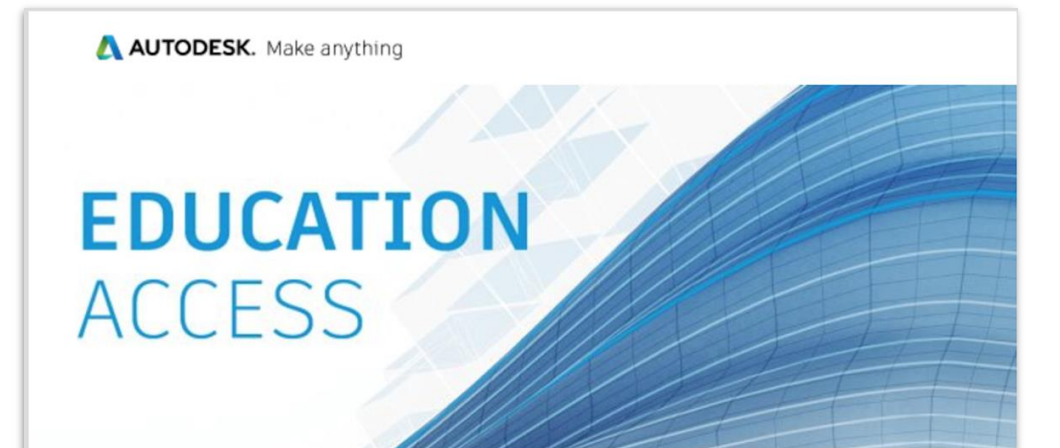

#### 様

Autodesk Education Community を介した1年間の無償教育機関限定ライセンスの使用が 承認されました。お客様のライセンスは、8月29,2021まで有効です。引き続き対象者の条件 を満たす場合は、ライセンスを更新することもできます。

利用可能な製品を使用するには、<u>Autodesk Education Community</u> にアクセスして、[製品を 入手]をクリックします。以下のリンクをクリックして、設計や作成を始めましょう。

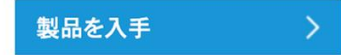

どこから手を付ければいいか分からない場合は、Autodesk Design Academy のリソースやチュ ートリアルにアクセスして、オートデスク製品を使って他のユーザーが構築しているコンテンツをご 覧ください。また、教育機関限定ソフトウェアのライセンスに関するサポートが必要な場合や質問 については、いつでもエデュケーション サポートをご利用いただけます。

どうぞよろしくお願いいたします。 オートデスク

# 必要な製品を選択して、ダウンロードしてください。

|                                       | 🙏 AUTODESK.                                                     | 無償体験版                                                                              | と品 イベント しい 検索                                                                      |                                                             |  |
|---------------------------------------|-----------------------------------------------------------------|------------------------------------------------------------------------------------|------------------------------------------------------------------------------------|-------------------------------------------------------------|--|
|                                       | 教育 製品を入手 学習と指導                                                  | コンテストとイベント 才能を伸ばす                                                                  | サポート 教育機関・学生向けプログ                                                                  | 75                                                          |  |
|                                       | 様、こんにさ<br>オートデスク教育機関限定ライセンスにご<br>細について確認するか、『アクセスを開始<br>アクセスを開始 | ちは!<br>つきまして、お客様のご利用資格をさらに認<br>台] をクリックして認証プロセスを開始して                               | 証する必要があります。 詳<br>ください。                                                             |                                                             |  |
|                                       | 全製品<br>Architecture, Engineering, &                             | 検索語句を入力してください                                                                      | 7:<br>0                                                                            | ラットフォーム 並べ替え                                                |  |
|                                       | Construction<br>Product Design & Manufacturing                  |                                                                                    | FUSION 360                                                                         |                                                             |  |
|                                       | Media & Entertainment                                           | ■▲<br>シンプルな 3D 設計および 3D プリント<br>アプリ                                                | ー<br>プロダクト デザインのためのクラウドベ<br>ースの 3D CAD/CAM/CAE ソフトウェア                              | BIM 用の強力なツールを使用して建物の<br>計画、設計、施工、管理を行えます                    |  |
|                                       |                                                                 | <ul> <li>アクセスを開始</li> </ul>                                                        | <ul> <li>アクセスを開始</li> <li>二</li> </ul>                                             | ● アクセスを開始                                                   |  |
|                                       |                                                                 | AUTOCAD<br>2D および 3D CAD ソフトウェア。                                                   | AUTOCAD FOR MAC <sup>®</sup><br>2D および 3D CAD ソフトウェア。                              | <b>INVENTOR PROFESSIONAL</b><br>3D 機械設計、シミュレーション、ビジ         |  |
|                                       |                                                                 | Architecture、Electrical、<br>Mechanical、Map3D、MEP、Plant<br>3D、Raster Design も含まれます。 | Architecture、Electrical、<br>Mechanical、Map3D、MEP、Plant<br>3D、Raster Design も含まれます。 | ュアライゼーション、図面作成のための<br>プロフェッショナル レベルの製品設計・<br>エンジニアリング ツールです |  |
|                                       |                                                                 | ● アクセスを開始                                                                          | <ul> <li>アクセスを開始</li> <li>(*)</li> </ul>                                           | ◎ アクセスを開始                                                   |  |
| https://www.autodesk.co.jp/education/ | edu-software/overview?sorting=featured&p                        | age=1&filters=individual#                                                          |                                                                                    |                                                             |  |

いつまでたっても認証されないときは、下記のお問い合わせフォームに英語で情報を入力します。 送信したら、フォームに登録したメールアドレス宛に受付番号が発行されていることを確認し、返信をお待ちください。 数日しても返信がない場合にはその発行番号を入力の上、再度お問い合わせください。 日本語で入力しても返信されませんので予めご了承ください。

https://www.autodesk.co.jp/education/support/edu-contact-us-form

# お問い合わせ(英語)

こちらに「英語で」質問を入力してください。2 営業日以内に回答いたします。

注: この問い合わせでは、製品の使用方法についての質問には対応しておりませんのでご了承ください。製品の使用方法に関してご不明な点がある場合は、Autodesk Knowledge Network またはコミュニティフォーラムをご利用ください。

\*は入力必須項目です。英語で入力してください。

\*名

\*姓

\* メール アドレス

\* 確認用メール アドレス

\*オートデスクソフトウェアをご使用のデバイスまたは使用予定のデバイス:

○ 自己所有のデバイス(学生または教員のお客様)

○ 複数のデバイス(教員または IT 管理者のお客様)

Oネットワークでつながった複数のデバイス(IT 管理者または教育機関のお客様)

\* 学校名または教育機関名を入力してください。

リクエストについて詳細に説明してください。

# Autodesk カスタマーサポートに連絡 する

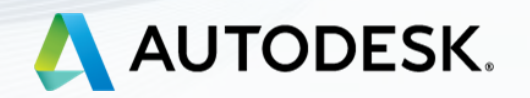

# https://www.autodesk.co.jp/education/support/edu-contact-us-form

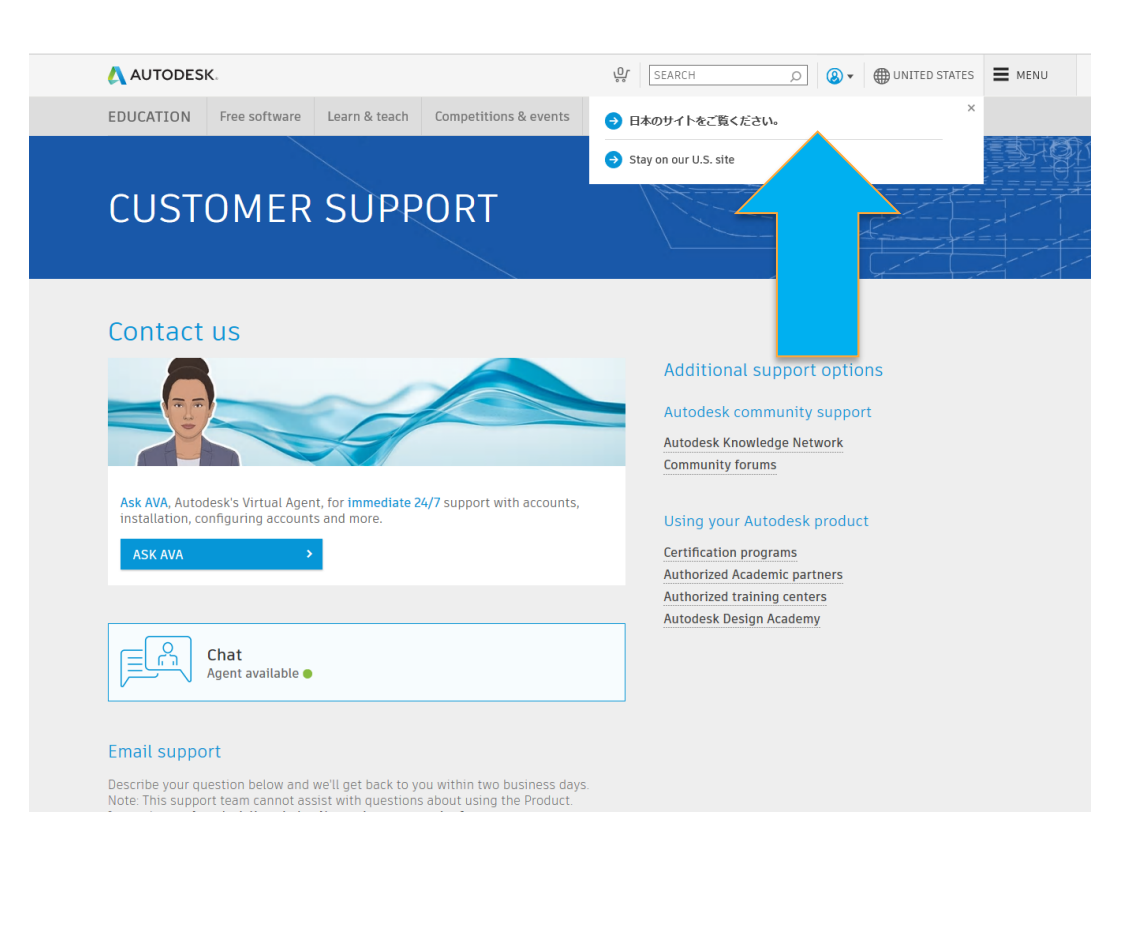

| タマー<br>合わせ<br>(新聞してごう)<br>(新聞くださ)<br>(新聞くださ)<br>(新聞くださ)<br>(1)<br>(1)<br>(1)<br>(1)<br>(1)<br>(1)<br>(1)<br>(1)<br>(1)<br>(1                                                                                                    | - サー<br>(英語)<br>E入力してくた<br>製品の使用方:<br>C開な点がある<br>入<br>入力してくたき                       | ービス<br>Eさい。2 営業日以内に<br>法についての質問には<br>場合は、Autodesk K<br>い。                                 | こ回答いたします<br>対応しておりま<br>nowledge Netr                                                               | す。<br>せんのでごう<br>vorkまたはコ                                                                                  | 7承ください。製<br>3ミュニティ フ                                                                                      |                                                                                                    |
|----------------------------------------------------------------------------------------------------|-------------------------------------------------------------------------------------|-------------------------------------------------------------------------------------------|----------------------------------------------------------------------------------------------------|----------------------------------------------------------------------------------------------------|----------------------------------------------------------------------------------------------------|----------------------------------------------------------------------------------------------------|
| 合わせ<br>(<br>合わせでは<br>な<br>た<br>に<br>関<br>して<br>ご<br>う<br>質問<br>ペ<br>た<br>さ<br>して<br>ご<br>う<br>質問<br>ペ<br>た<br>に<br>関<br>して<br>ご<br>う<br>質問<br>ペ<br>た<br>に<br>同<br>して<br>ご<br>う<br>質問<br>ペ<br>た<br>に<br>同<br>して<br>ご<br>う<br>質問<br>ペ<br>た<br>に<br>同<br>して<br>ご<br>う<br>、<br>二<br>こ<br>う<br>、<br>の<br>し<br>て<br>ご<br>こ<br>こ<br>つ<br>、<br>利<br>用<br>く<br>た<br>さ<br>さ<br>こ<br>つ<br>、<br>利<br>用<br>く<br>た<br>さ<br>さ<br>こ<br>つ<br>、<br>利<br>用<br>く<br>た<br>さ<br>さ<br>こ<br>つ<br>、<br>つ<br>利<br>用<br>く<br>た<br>さ<br>さ<br>こ<br>つ<br>、<br>つ<br>利<br>用<br>く<br>た<br>さ<br>さ<br>こ<br>つ<br>つ<br>つ<br>う<br>、<br>利<br>用<br>く<br>た<br>さ<br>さ<br>こ<br>つ<br>つ<br>つ<br>う<br>、<br>う<br>い<br>一<br>つ<br>こ<br>つ<br>つ<br>う<br>、<br>利<br>男<br>く<br>た<br>さ<br>さ<br>こ<br>つ<br>つ<br>う<br>、<br>う<br>画<br>て<br>っ<br>た<br>さ<br>さ<br>こ<br>つ<br>つ<br>う<br>、<br>う<br>画<br>て<br>っ<br>た<br>さ<br>さ<br>こ<br>つ<br>つ<br>つ<br>う<br>、<br>う<br>こ<br>つ<br>つ<br>つ<br>う<br>、<br>う<br>こ<br>つ<br>つ<br>つ<br>つ<br>こ<br>つ<br>つ<br>つ<br>つ<br>つ<br>つ<br>つ<br>つ<br>つ<br>つ<br>つ<br>つ<br>つ                                                                                                    | (英語)<br>E入力してくた<br>製品の使用方:<br>r明な点がある<br>^。<br><b>入力してくたさい</b>                      | こさい。2 営業日以内に<br>法についての質問には<br>場合は、Autodesk K<br><b>M</b> 。                                | に回答いたします<br>:対応しておりま<br>inowledge Netr                                                             | す。<br>:せんのでごう<br>work またはこ                                                                                | ?承ください。製<br>コミュニティ フ                                                                                      |                                                                                                    |
| 広語で、質問者     気語では、     気に関してごろ     マロン     マロン     マロ     マロ | を入力してくだ<br>製品の使用方:<br>「明な点がある<br>へ。                                                 | どさい。2 営業日以内に<br>法についての質問には<br>場合は、Autodesk K<br>い。                                        | こ回答いたします<br>対応しておりま<br>nowledge Netr                                                               | す。<br>させんのでごう<br>work またはこ                                                                                | 7承ください。製<br>コミュニティ フ                                                                                      |                                                                                                    |
| 合わせでは、<br>おに関してごろ<br>が利用ください<br>目です。英語で                                                                                                    | 製品の使用方:<br>R明な点がある<br><b>入力してください</b>                                               | 法についての質問には<br>場合は、 <u>Autodesk K</u><br>Mo                                                | 対応しておりま<br>nowledge Net                                                                            | させんのでごう<br>workまたはこ                                                                                       | ′承ください。製<br>]ミュニティフ                                                                                       |                                                                                                    |
| 目です。英語で<br>バス<br>- アドレス                                                                                                    | 入力してくださ!<br>                                                                        | ο.                                                                                        |                                                                                                    |                                                                                                    |                                                                                                    |                                                                                                    |
| ري<br>۲۲،۲۲                                                                                                    |                                                                                     |                                                                                           |                                                                                                    |                                                                                                    |                                                                                                    |                                                                                                    |
| ·ス                                                                                                    |                                                                                     |                                                                                           |                                                                                                    |                                                                                                    |                                                                                                    |                                                                                                    |
| ·ス<br>- アドレス                                                                                                    |                                                                                     |                                                                                           |                                                                                                    |                                                                                                    |                                                                                                    |                                                                                                    |
|                                                                                                    |                                                                                     |                                                                                           |                                                                                                    |                                                                                                    |                                                                                                    |                                                                                                    |
| ·Z                                                                                                    |                                                                                     |                                                                                           |                                                                                                    |                                                                                                    |                                                                                                    |                                                                                                    |
| 781.7                                                                                                    |                                                                                     |                                                                                           |                                                                                                    |                                                                                                    |                                                                                                    |                                                                                                    |
| 781.7                                                                                                    |                                                                                     |                                                                                           |                                                                                                    |                                                                                                    |                                                                                                    |                                                                                                    |
|                                                                                                    |                                                                                     |                                                                                           |                                                                                                    |                                                                                                    |                                                                                                    |                                                                                                    |
|                                                                                                    |                                                                                     |                                                                                           |                                                                                                    |                                                                                                    |                                                                                                    |                                                                                                    |
| <b>ソフトウェアを</b><br>デバイス(学生ま<br>イス(教員またに<br>クでつながったそ                                                                                                    | <ul> <li>ご使用のデバイ</li> <li>または教員のお客</li> <li>は IT 管理者のお客</li> <li>复数のデバイス</li> </ul> | <b>スまたは使用予定のデバイ</b><br>S様)<br>客様)<br>(IT 管理者または教育機関・                                      | (ス:<br>のお客様)                                                                                       |                                                                                                    |                                                                                                    |                                                                                                    |
| 教育機関名を入                                                                                                    | 力してください。                                                                            | 3                                                                                         |                                                                                                    |                                                                                                    |                                                                                                    |                                                                                                    |
| ついて詳細に説明                                                                                                    | 目してください。                                                                            |                                                                                           |                                                                                                    |                                                                                                    |                                                                                                    |                                                                                                    |
|                                                                                                    |                                                                                     |                                                                                           |                                                                                                    |                                                                                                    |                                                                                                    |                                                                                                    |
|                                                                                                    |                                                                                     |                                                                                           | A)                                                                                                 |                                                                                                    |                                                                                                    |                                                                                                    |
|                                                                                                    | ソフトウェアを<br>デバイス(学生ま<br>イス(教員生ま<br>ケでつながった社<br>教育機関名を入<br>かいて詳細に説明                   | ソフトウェアをご使用のデバイ<br>デバイス(学生または教員のお客<br>ズ(教員または11 管理者のお<br>なでつながった優数のデバイス<br>教育機関名を入力してください。 | ソフトウェアをご使用のデバイスまたは使用予定のデバー<br>デバイス(学生または教員のお客様)<br>てでつながった複数のデバイス(IT 管理者または教育機関<br>教育機関名を入力してください。 | ソフトウェアをご使用のデバイスまたは使用予定のデバイス:<br>デバイス(学生または教員のお客様)<br>とでつながった複数のデバイス(IT 管理者または教育機関のお客様)<br>教育機関名を入力してください。 | ソフトウェアをご使用のデバイスまたは使用予定のデバイス:<br>デバイス(学生または教員のお客様)<br>フでつながった複数のデバイス(IT 管理者または教育機関のお客様)<br>教育機関名を入力してください。 | ソフトウェアをご使用のデバイスまたは使用予定のデバイス:<br>デバイス(学生または教員のお客様)<br>アでつながった複数のデバイス(IT管理者または教育機関のお客様)<br>教育機関名を入力してください。<br>かいて詳細に説明してください。 |

イベント 🔮 検索

▶ サインイン ●日本 ■ メニュー

AUTODESK.

もし英語のサイトに行ってしまったら 日本語サイトに切り替える→

### https://www.autodesk.co.jp/education/support/edu-contact-us-form

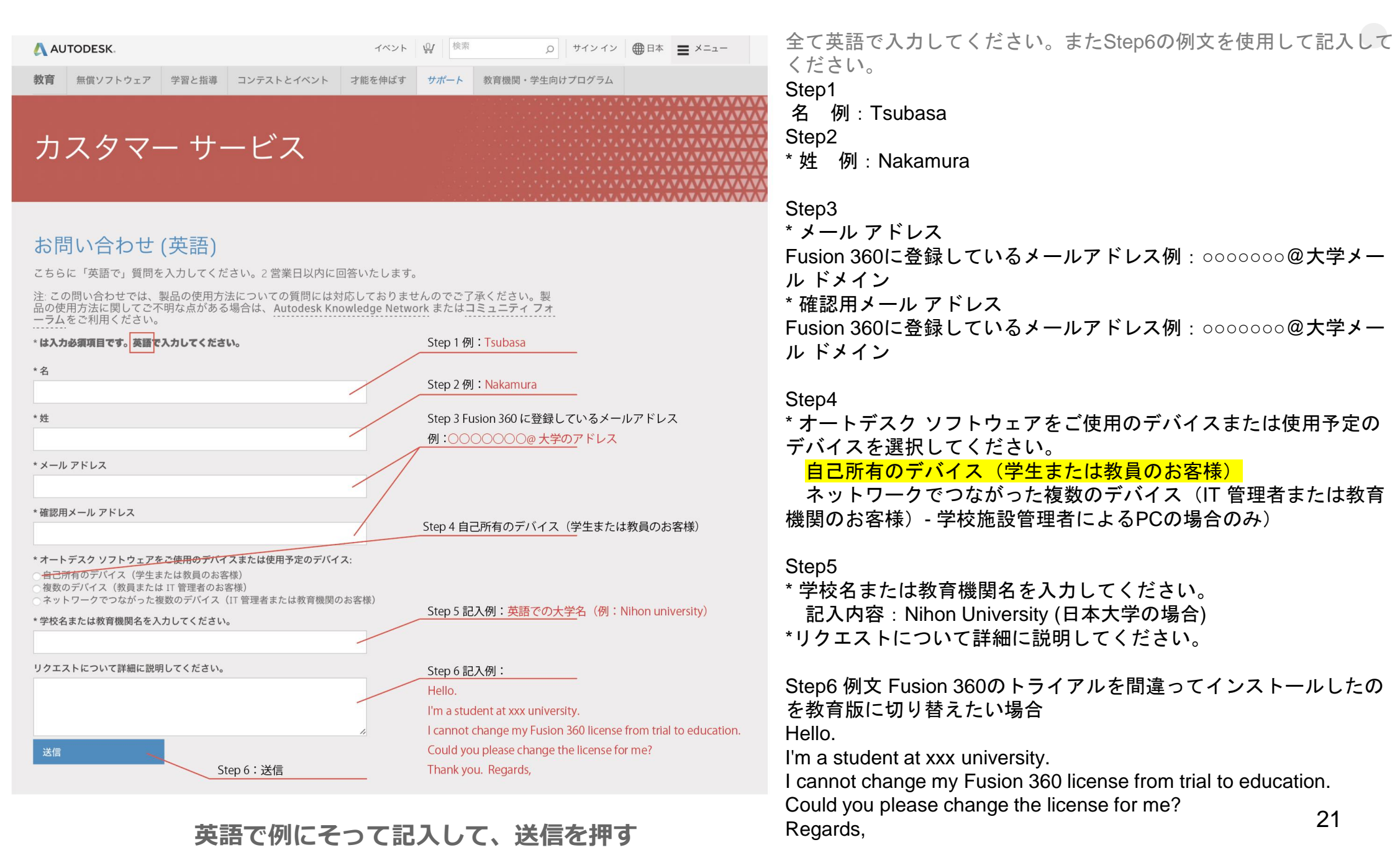